# Gerenciar Switches Catalyst 9000 usando a interface de usuário da Web

# Contents

| Introdução                        |
|-----------------------------------|
| Pré-requisitos                    |
| Requisitos                        |
| Componentes Utilizados            |
| Informações de Apoio              |
| Configurar                        |
| Acesso à IU da Web                |
| Atualização                       |
| Modo de instalação                |
| Remover logs de arquivos inativos |
| Logs de instalação                |
| Gerenciar arquivos                |
| Copiar de/para o switch           |
| Informações Relacionadas          |
| IDs de bug da Cisco               |

# Introdução

Este documento descreve como gerenciar switches Catalyst 9000 através da interface de usuário da Web.

# Pré-requisitos

## Requisitos

Não existem requisitos específicos para este documento.

## **Componentes Utilizados**

As informações neste documento são baseadas nestas versões de software e hardware:

- Catalyst 9200
- Catalyst 9300
- Catalyst 9400
- Catalyst 9500
- Catalyst 9600
- Cisco IOS® XE 17.9.1 e versões posteriores

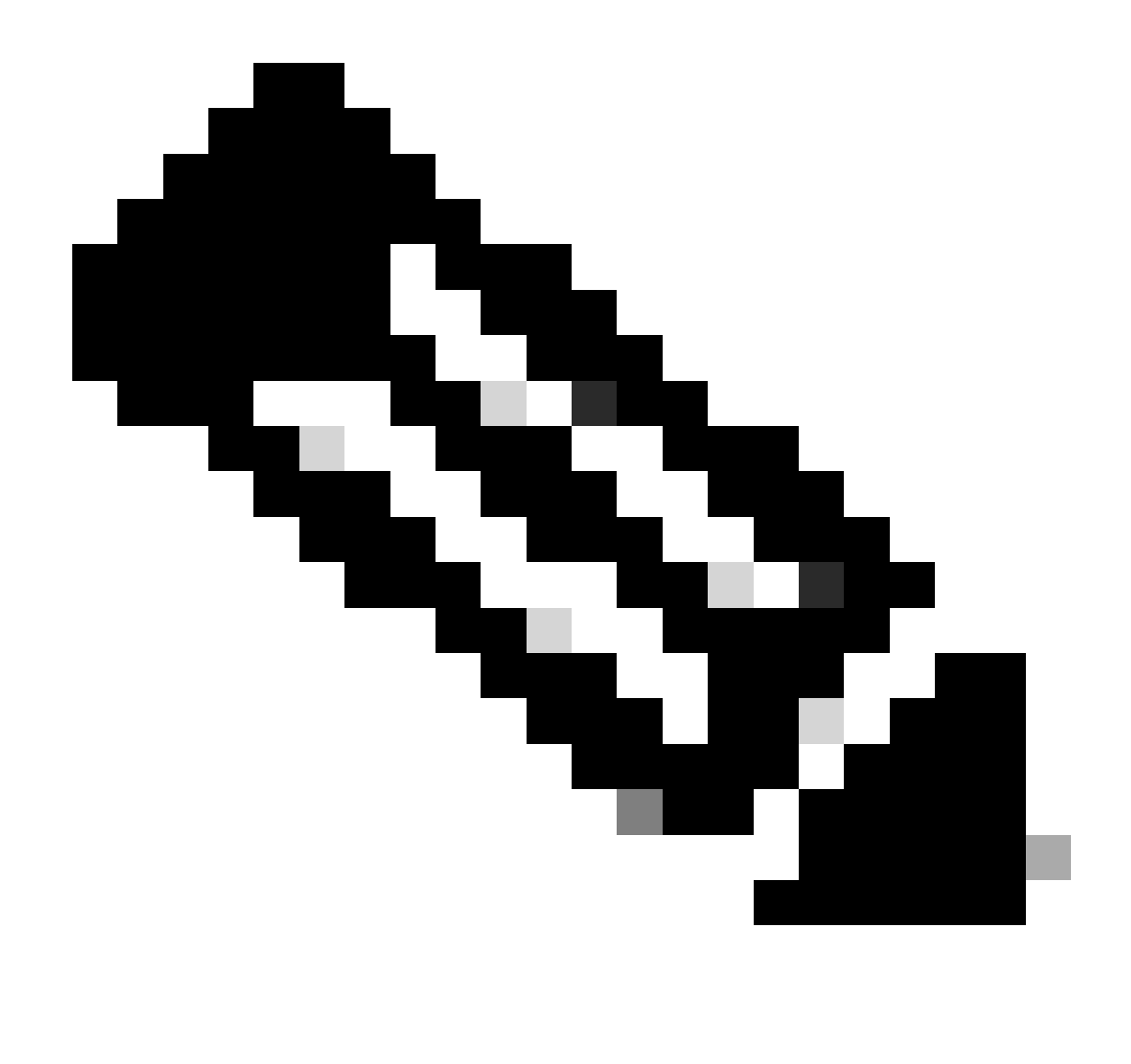

Observação: consulte o guia de configuração apropriado para obter os comandos que são usados para habilitar esses recursos em outras plataformas Cisco.

As informações neste documento foram criadas a partir de dispositivos em um ambiente de laboratório específico. Todos os dispositivos utilizados neste documento foram iniciados com uma configuração (padrão) inicial. Se a rede estiver ativa, certifique-se de que você entenda o impacto potencial de qualquer comando.

## Informações de Apoio

A interface de usuário da Web (Web UI) é uma ferramenta incorporada baseada em GUI que fornece a capacidade de gerenciar o dispositivo para aprimorar a experiência do usuário. Você pode usar a interface do usuário da Web para criar configurações, monitorar e solucionar problemas do dispositivo sem ter experiência em CLI.

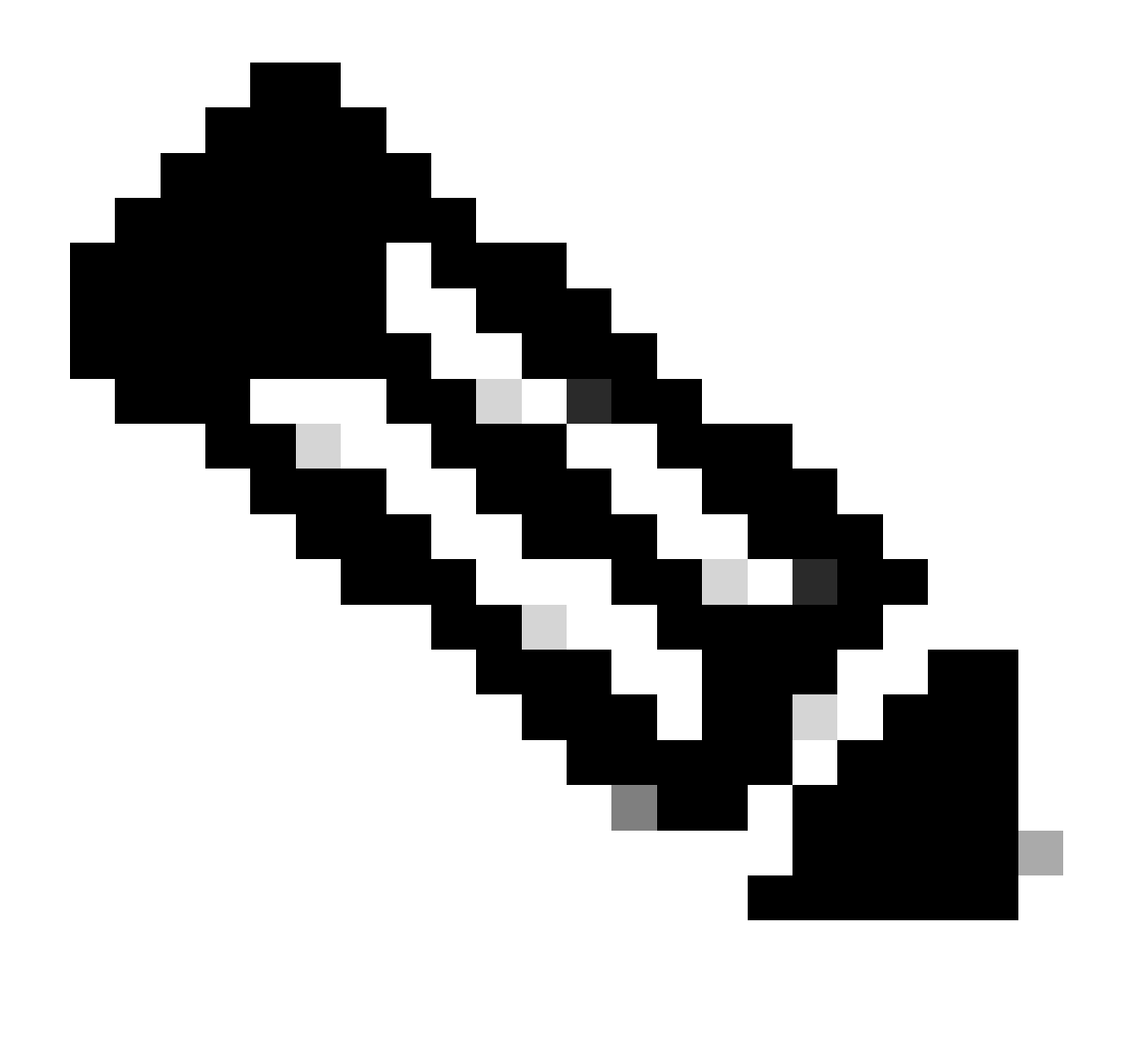

Observação: os requisitos de sistema de hardware para acesso à interface do usuário da Web estão listados nas Notas de versão para cada versão do IOS XE.

## Configurar

Acesso à IU da Web

Para acessar a interface do usuário da Web, estas configurações são necessárias:

- 1. Servidor HTTP(S) habilitado (habilitado por padrão) e usando autenticação local.
- 2. Uma interface de Camada 3 que pode ser alcançada no PC local.
- 3. Uma conta de usuário local.

Verifique se o servidor HTTP(S) está habilitado usando o show running-config | section http comando. Este comando mostra que o servidor HTTP está ativado e usando credenciais locais para autenticação:

```
Cat9k#
```

show running-config | section http

ip http server <--- HTTP server enabled

ip http authentication local <--- Use local credentials for authentication

ip http secure-server <--- HTTPS server enabled

destination transport-method http

Além disso, show ip http server status comando pode ser usado para validar se o servidor HTTP(S) está habilitado.

#### <#root>

Cat9k#

show ip http server status | include server status

HTTP server status: Enabled HTTP secure server status: Enabled

Valide se uma interface de Camada 3 no switch pode ser alcançada a partir do PC local. A interface da camada 3 pode ser a interface de gerenciamento ou uma interface virtual do switch (SVI). Use estes comandos:

#### <#root>

Cat9k#

show running-config interface vlan 10

Building configuration...

Current configuration : 94 bytes ! interface Vlan10 description MGMT

ip address 10.1.1.1 255.255.255.0 <--- IP address configured in the SVI VLAN 10

no ip redirects end

#### Cat9k#

show ip interface brief | exclude unassigned

Interface IP-Address OK? Method Status Protocol
Vlan10 10.1.1.1 YES manual up up

<--- SVI VLAN 10 is UP/UP

Cat9k#

ping 10.1.1.10

Type escape sequence to abort. Sending 5, 100-byte ICMP Echos to 10.1.1.10, timeout is 2 seconds: !!!!!

```
Success rate is 100 percent (5/5), round-trip min/avg/max = 1/1/1 ms <--- Ping from the switch to the lo
```

Verifique se há uma conta de usuário local configurada com o nível de privilégio 15. Quando um nível de privilégio de 1 a 14 é usado ou o privilégio 15 não está explicitamente configurado, a interface do usuário da Web é acessível somente para fins de monitoramento. O nível de privilégio 15 concede acesso total às ferramentas de configuração e gerenciamento da IU da Web.

#### <#root>

Cat9k#

```
show running-config | include username
```

username cisco privilege 15 secret 9 \$9\$0hzcXmr/bfxxaU\$XdMzC1B45nCyLJ.9Li3q94JHh9uDWEq9urVf4YUKfnQ <---

Atualização

Modo de instalação

A ferramenta de Gerenciamento de Software de IU da Web permite atualizar o switch usando um arquivo de imagem de software localizado em um PC local. Com esse método, o arquivo de imagem é copiado para o switch por meio de HTTP, para que não haja necessidade de copiar a imagem de um servidor FTP/TFTP/SCP ou de uma unidade flash USB.

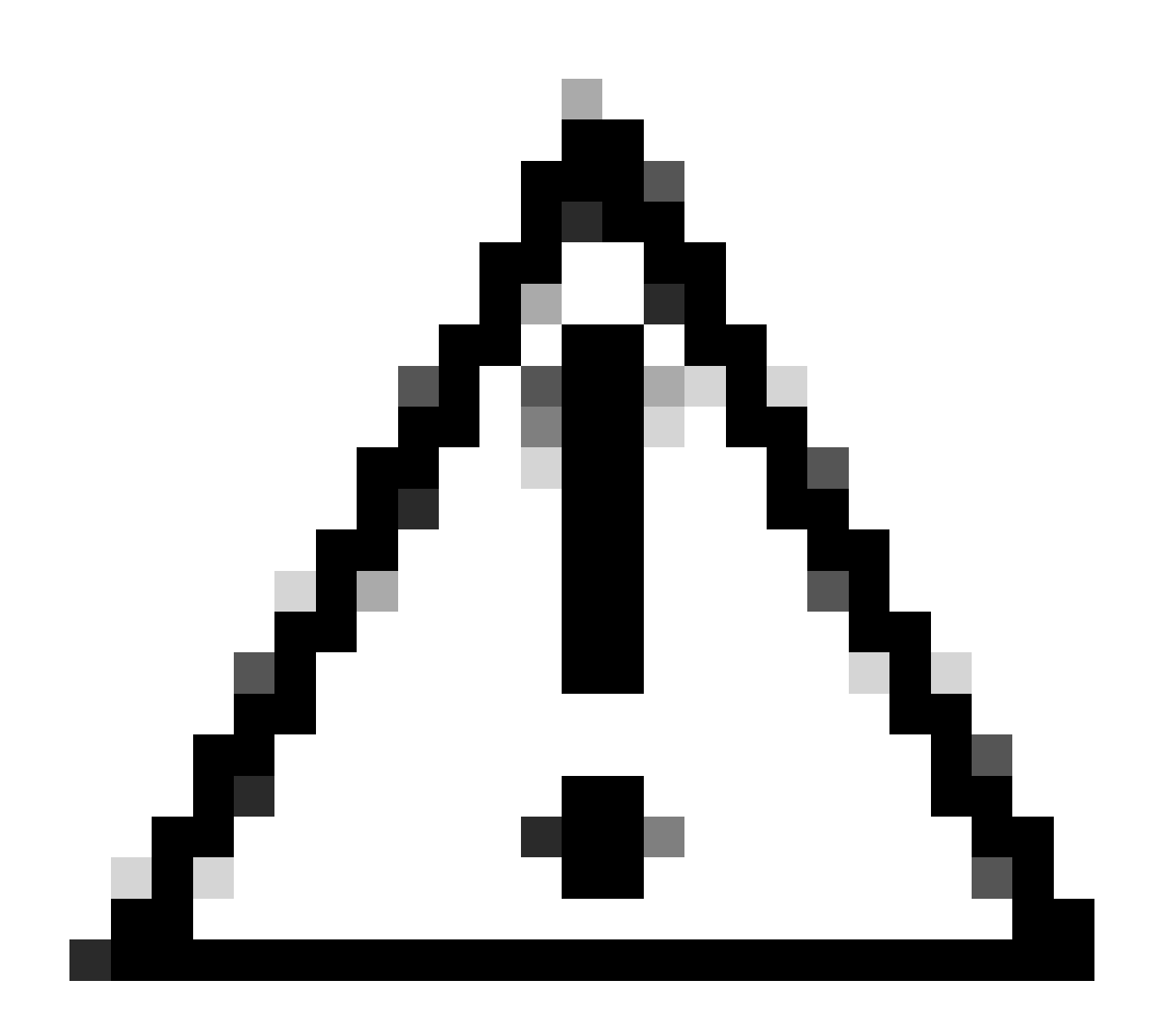

**Cuidado**: a atualização usando a interface do usuário da Web é suportada no IOS XE 17.9.1 e versões posteriores. Versões de software anteriores não suportam atualização ou downgrade através da interface de usuário da Web.

- Acesse um navegador de Internet suportado e digite o endereço IP da interface de Camada 3 configurada no switch.
- Faça logon usando as credenciais locais configuradas no switch.
- Navegue Administration > Software Management e selecione a Software Upgrade página.

Janela

| Cisco C95                                                                           | 500-24Y4C                                                 |                                                       |                                                                                  | Welcome <i>cisco</i> 📄 🖨 🖺 🏟 🖗 🤂            | 2.0 |
|-------------------------------------------------------------------------------------|-----------------------------------------------------------|-------------------------------------------------------|----------------------------------------------------------------------------------|---------------------------------------------|-----|
| Q Search Menu Items                                                                 | Administration • > Software                               | are Management                                        |                                                                                  |                                             |     |
| Dashboard         Image: Configuration                                              | Software Upgrade<br>Software Maintenance<br>Upgrade (SMU) | Upgrade Mode<br>Ø<br>One-Shot Install<br>Upgrade ()   | UNSTALL  Current Mode (until next reload): INSTALL                               | Manage<br>Romove Inactive Files<br>Rollback |     |
| <ul> <li>Administration &gt;</li> <li>Licensing</li> <li>Troubleshooting</li> </ul> |                                                           | Transport Type<br>File System<br>Source File<br>Path* | My Desktop    bootflash  Free Space: 6734.97 MB  Select File  Download & Install |                                             |     |

Gerenciamento de software

• Em Manage, clique **Remove Inactive Files** para limpar os arquivos de instalação (.bin, .pkg, .conf) que não estão em uso. Uma janela pop-up será exibida solicitando confirmação; selecione Yes. Quando essa operação for iniciada, um Painel de status será exibido e você poderá clicar nele **Show Logs** para exibir o andamento dessa operação. Quando essa operação for concluída, verifique se há pelo menos 1 GB de espaço na memória flash.

| Cisco C9500-24Y4C                                                                                                    |                                                                                                    |                                                                                                    | Welcome cisco 📾 👫 🖺 🌣 🖗 🛛 🅽                                    | ± <sup>≠</sup> ⊕ |  |  |  |  |  |  |  |
|----------------------------------------------------------------------------------------------------|----------------------------------------------------------------------------------------------------|----------------------------------------------------------------------------------------------------|----------------------------------------------------------------|------------------|--|--|--|--|--|--|--|
| Q. Search Menu Items Administration * > Softw                                                                                                    | Q. Search Menu Items Administration * > Software Management                                            |                                                                                                    |                                                                |                  |  |  |  |  |  |  |  |
| Dashboard     Software Upgrade       Image: Dashboard     Software Maintenance       Image: Dashboard     Software Maintenance       Image: Dashboard     Software Maintenance       Image: Dashboard     Software Maintenance       Image: Dashboard     Software Maintenance       Image: Dashboard     Software Maintenance       Image: Dashboard     Software Maintenance       Image: Dashboard     Software Maintenance       Image: Dashboard     Software Maintenance       Image: Dashboard     Administration       Image: Dashboard     Image: Dashboard       Image: Dashboard     Image: Dashboard | Upgrade Mode<br>One-Shot Install<br>Upgrade ①<br>Transport Type<br>File System<br>Source File<br>Path* | INSTALL       ▼         Current Mode (until next reload): INSTALL         ●         My Desktop         ●         bootflash         Free Space: 8894.54 MB         E Select File         ▲ Download & Install         E Save Configuration & Activate | Manage  Remove Inactive Files  Status  Removing Inactive Files | Show Loos        |  |  |  |  |  |  |  |
| Remover Arauivos Inativos                                                                                                    |                                                                                                    |                                                                                                    |                                                                |                  |  |  |  |  |  |  |  |

• Na lista Upgrade Mode suspensa, escolha INSTALL .

• Marque a caixa de **One-Shot Install Upgrade** seleção para que o switch seja recarregado após a ativação para ativá-lo com o novo software.

• Na lista **Transport Type** suspensa, escolha carregar **My Desktop** o arquivo binário de imagem de software (arquivo .bin) do PC local. Se o arquivo .bin já estiver localizado na memória flash do switch, você poderá escolher Device e selecionar o arquivo.

- Na lista suspensaFile System, escolha bootflash.
- Em Source File Path, clique Select File e navegue até a imagem de software binário no PC local.

• Clique **Download & Install** para iniciar o processo de atualização.Uma janela pop-up é exibida solicitando confirmação, selecione **Yes**. Após a confirmação, a imagem é baixada para o switch, instalada e ativada, e o switch é recarregado para confirmar o novo software. Quando esta operação for iniciada, um Painel de Status será exibido e você poderá clicar em **Show Logs** para exibir o progresso desta operação.

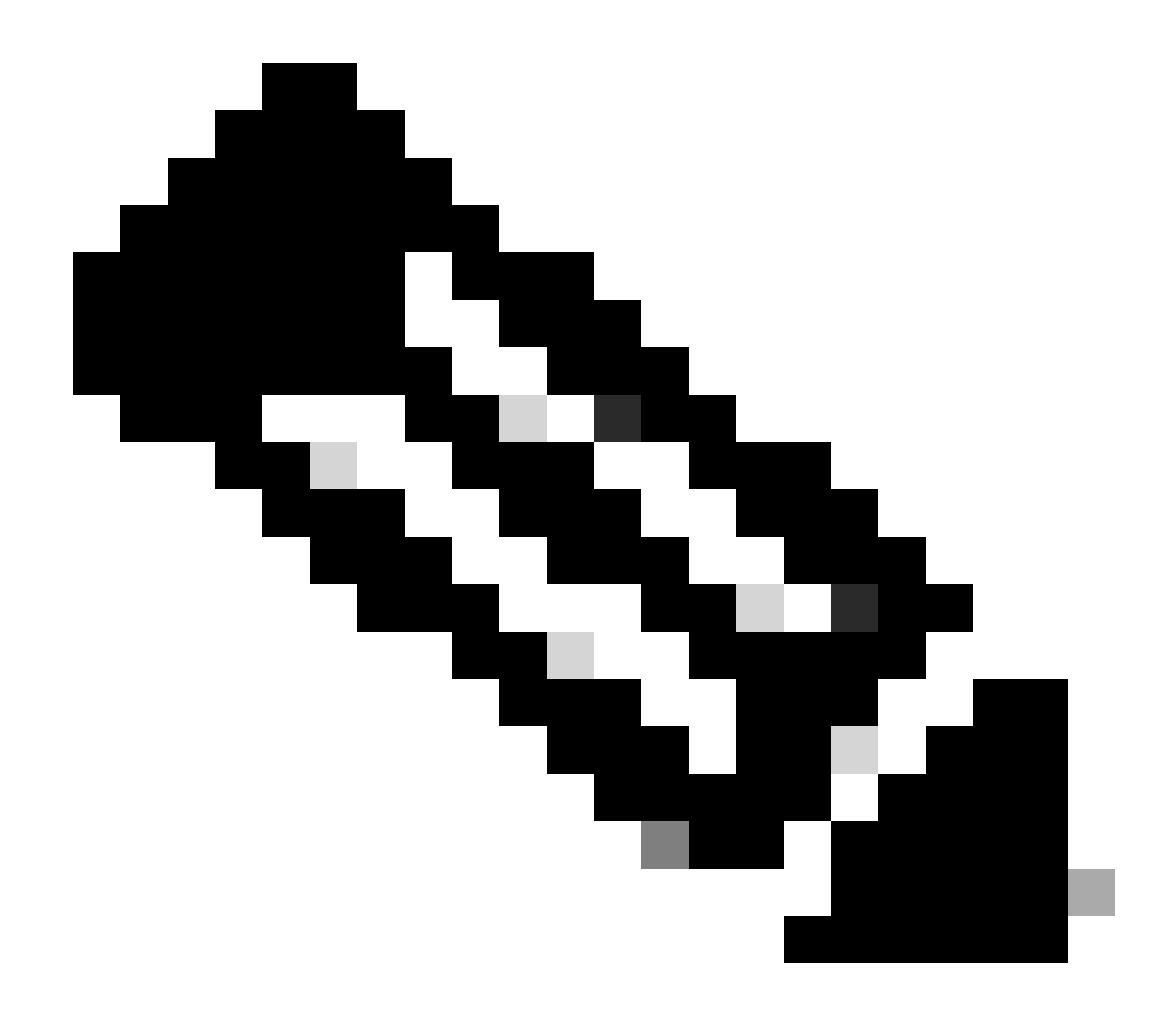

**Observação**: quando o switch é recarregado, a sessão pode expirar. Em caso afirmativo, recarregue a janela do navegador e faça login.

| Cisco Cisco C        | C9500-24Y4C                             |                                 |                                                                |                        | Welcome c | isco 🚔 🐔          | 8 🗘                        | 0 | 0 2 0     |  |  |
|----------------------|-----------------------------------------|---------------------------------|----------------------------------------------------------------|------------------------|-----------|-------------------|----------------------------|---|-----------|--|--|
| Q. Search Menu Items | Administration • > Softw                | vare Management                 |                                                                |                        |           |                   |                            |   |           |  |  |
| Dashboard            | Software Upgrade                        |                                 | There is an upgrade in progress. Please wait till it completes |                        |           |                   |                            |   |           |  |  |
|                      | > Software Maintenance<br>Upgrade (SMU) |                                 |                                                                |                        |           |                   |                            |   |           |  |  |
|                      | •                                       | Upgrade Mode<br>Ø               | INSTALL v Current Mode (until next                             | reload): INSTALL       |           | Status            |                            |   |           |  |  |
| O Administration     | >                                       | One-Shot Install<br>Upgrade (i) |                                                                |                        |           | Download Image    | 9/Package<br>9.04a.SPA.bin |   |           |  |  |
| C Licensing          |                                         | Transport Type                  | My Desktop 💡                                                   |                        |           | Install Image/Pac | kage                       |   | Show Logs |  |  |
| X Troubleshooting    |                                         | File System                     | bootflash <sub>v</sub>                                         | Free Space: 8894.54 MB | <u>ا</u>  |                   |                            |   |           |  |  |
|                      |                                         | Source File<br>Path*            | Select File                                                    | COA his                | 0         |                   |                            |   |           |  |  |
|                      |                                         |                                 | Catak_losxe.17.09.048                                          | .SPA.DIN               | 32%       |                   |                            |   |           |  |  |
|                      |                                         |                                 | 🛓 Download & Install                                           |                        |           |                   |                            |   |           |  |  |

Atualização de software em andamento

#### Remover logs de arquivos inativos

Aqui está um exemplo dos logs exibidos durante uma Remove Inactive Files operação:

Initiating install\_remove\_inactive to remove inactive files install\_remove: START Wed Jan 31 17:49:42 UTC 2024 Cleaning up unnecessary package files

Logs de instalação

Aqui está um exemplo dos logs exibidos durante uma atualização bem-sucedida:

install\_add\_activate\_commit: START Wed Jan 31 18:02:27 UTC 2024 install\_add\_activate\_commit: Adding PACKAGE install\_add\_activate\_commit: Ch

#### Gerenciar arquivos

#### Copiar de/para o switch

A ferramenta Web UI File Manager permite copiar arquivos do switch para um PC local e vice-versa, eliminando a necessidade de usar um servidor FTP/TFTP/SCP externo. Isso é útil ao solucionar um problema e os arquivos precisam ser extraídos do switch, como arquivos de rastreamento binários, capturas de pacotes, arquivos de travamento e relatórios do sistema.

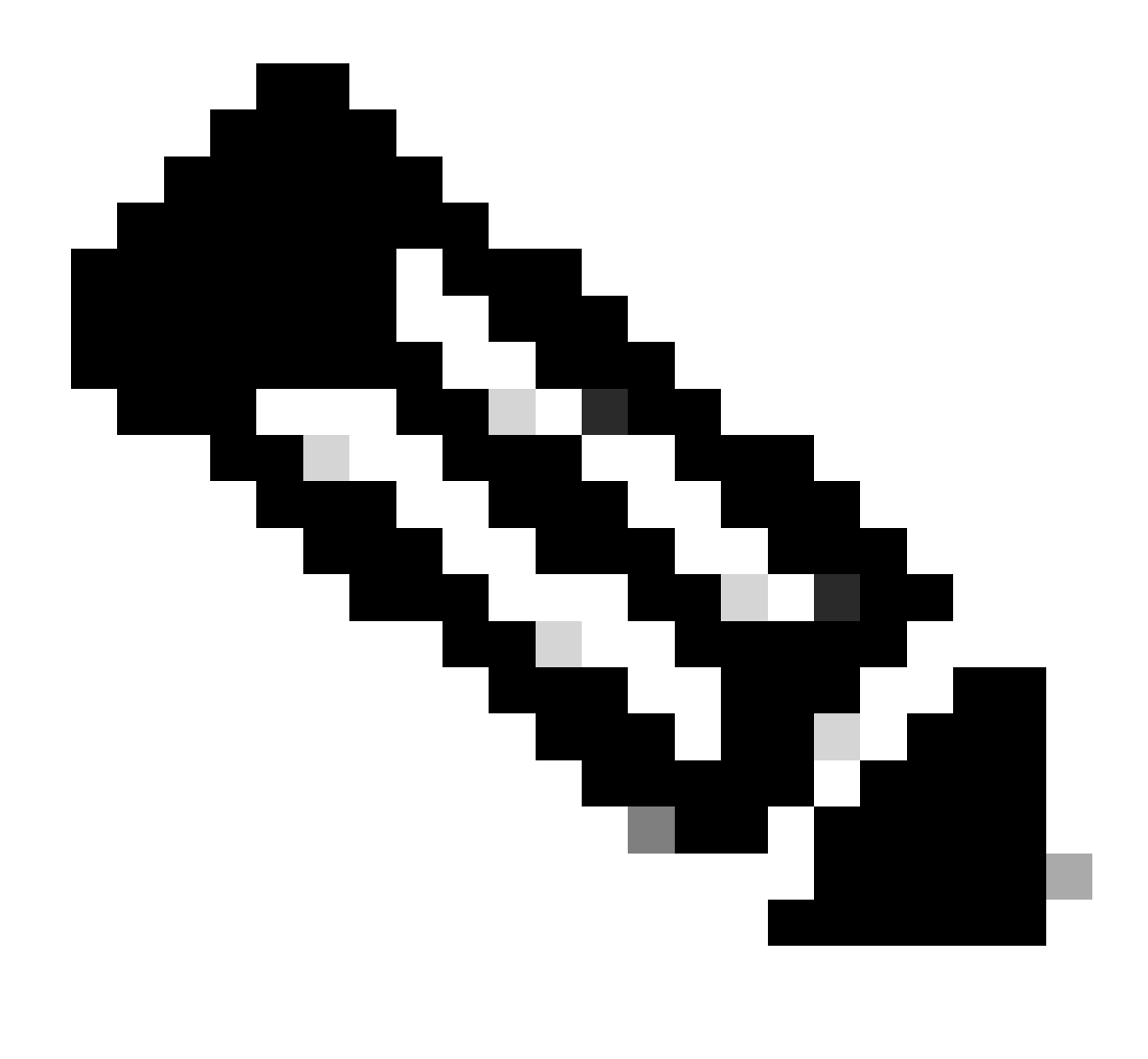

Observação: o tamanho máximo de arquivo permitido para carregamento é de 1 GB.

- Acesse um navegador de Internet suportado e digite o endereço IP da interface de Camada 3 configurada no switch.
- Faça logon usando as credenciais locais configuradas no switch.
- Navegue por Administration > Management > File Manager .
- Selecione bootflash:, este é o diretório para o qual os arquivos serão copiados/copiados.

Janela Gerenciador

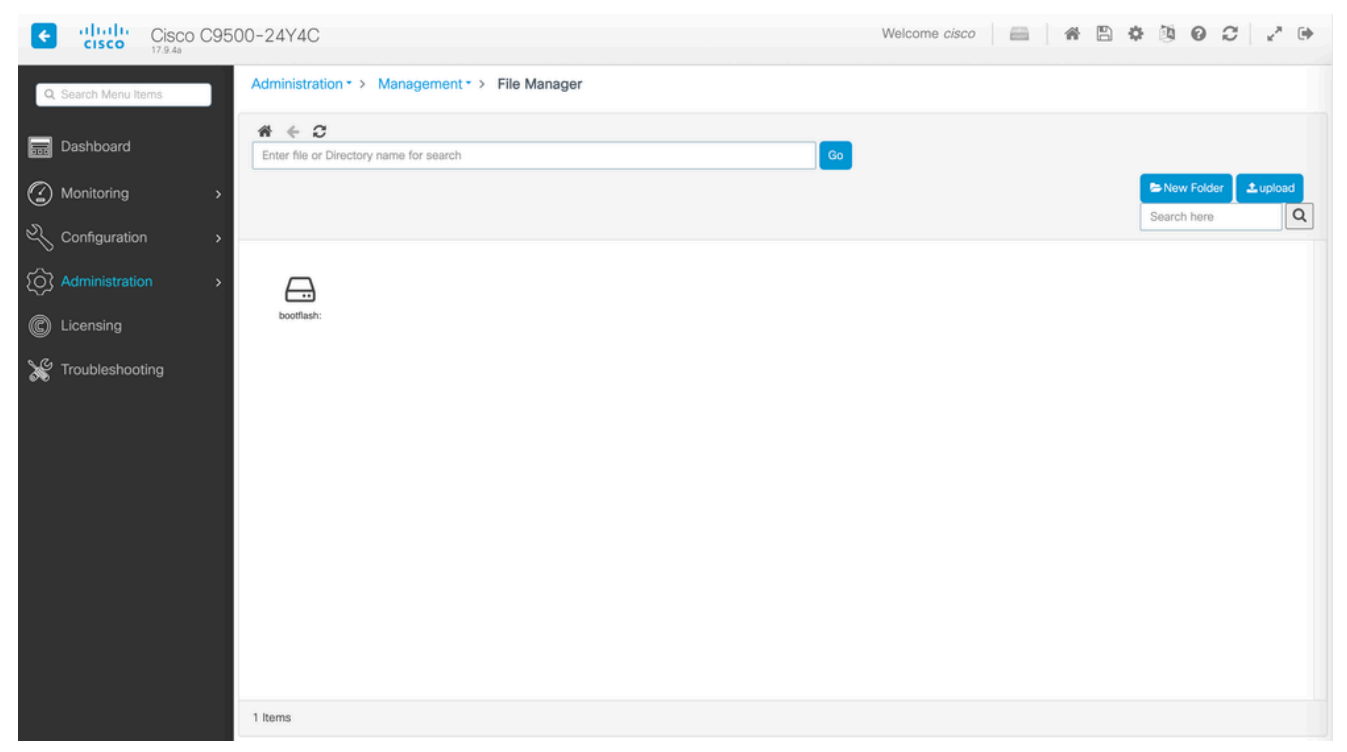

de arquivos

• Para fazer o download de um arquivo, clique com o botão direito do mouse nele e escolha Download.

| Cisco n              | Cisco C950 | 00-24Y4C                     |                                |                             |                             |                              |                           | Welco              | me cisco                | - * B                                         | \$ B 0                   | C 2 0       |
|----------------------|------------|------------------------------|--------------------------------|-----------------------------|-----------------------------|------------------------------|---------------------------|--------------------|-------------------------|-----------------------------------------------|--------------------------|-------------|
| Q. Search Menu Items | s          | Administration               | <ul> <li>Managem</li> </ul>    | ent • > File M              | anager                      |                              |                           |                    |                         |                                               |                          |             |
| Dashboard            |            | ★ ← C<br>bootflash:          |                                |                             |                             |                              |                           | Go                 |                         |                                               |                          |             |
|                      | >          |                              |                                |                             |                             |                              |                           |                    |                         |                                               | Search here              | er 土 upload |
| 🔧 Configuration      | >          |                              |                                |                             |                             |                              |                           |                    |                         |                                               |                          |             |
| Administration       | >          | cat9k-                       | cat9k-                         | cat9k_losxe.                | boothelper.lo               | cat9k-                       | cat9k-                    | cat9k-             | cat9k-                  | cat9k-                                        | cat9k-                   |             |
| C Licensing          |            | cc_srdriver.1<br>7           | Ini.17.09.04a                  | 17.09.04                    | g.old                       | rpboot.17.09<br>.0           | wlc.17.09.01<br>.S        | webui.17.09.<br>01 | srdriver.17.0<br>9      | sipspa.17.09<br>.0                            | sipbase.17.0<br>9        |             |
| X Troubleshooting    | 9          | cat9k-<br>rpbase.17.0<br>9.0 | cat9k-<br>Ini.17.09.01,<br>S., | cat9k-<br>guestshell.1<br>7 | cat9k-<br>espbase.17,<br>09 | cat9k-<br>cc_srdriver.1<br>7 | vian.dat                  | private-KS1        | packet-<br>capture.pcap | Download     Gramme     Delete     Properties | data-path-<br>summary668 |             |
|                      |            | shfwd66846<br>74.log         | shfwd_file                     | shfwd_para<br>ms.txt        | data-path-<br>summary668    | shfwd66846<br>73.log         | rmon_var_te<br>mplate     | tech_support       | pcap                    | mode_event<br>_log                            | out_trace_fe             |             |
|                      |            | cap5                         | cap4                           | cap3                        | cap_ingress                 | cap1                         | data-path-<br>summary1.L. | shfwd1.log         | pnp-tech                | onep                                          | Tbot                     |             |
|                      |            | Ľ                            |                                |                             |                             |                              |                           |                    |                         |                                               |                          |             |
|                      |            | 67 Items                     |                                |                             |                             |                              |                           |                    |                         |                                               |                          |             |

Fazer download de um arquivo usando o Gerenciador de arquivos

• Para carregar um arquivo, clique em Upload e selecione o arquivo a ser carregado. O arquivo é carregado no diretório selecionado. Uma barra de progresso na parte superior da tela exibe o progresso do carregamento.

- <u>Guia de atualização para switches Catalyst 9000</u>
- <u>Notas de versão dos switches Cisco Catalyst 9500 Series, Cisco IOS® XE Cupertino 17.9.x (Capítulo: Matriz de compatibilidade e requisitos do sistema de interface do usuário da Web)</u>
- <u>Suporte técnico e downloads da Cisco</u>

IDs de bug da Cisco

• <u>ID de bug Cisco CSCwh87343</u> - Vulnerabilidade de escalonamento de privilégios de UI da Web do software Cisco IOS® XE

### Sobre esta tradução

A Cisco traduziu este documento com a ajuda de tecnologias de tradução automática e humana para oferecer conteúdo de suporte aos seus usuários no seu próprio idioma, independentemente da localização.

Observe que mesmo a melhor tradução automática não será tão precisa quanto as realizadas por um tradutor profissional.

A Cisco Systems, Inc. não se responsabiliza pela precisão destas traduções e recomenda que o documento original em inglês (link fornecido) seja sempre consultado.